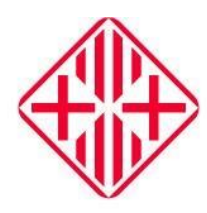

## **Ajuntament de Vic FACTURA ELECTRÒNICA - E.FACT** Enviament mitjançant BUSTIA DE LLIURAMENT

# INFORMACIÓ PER ALS PROVEÏDORS

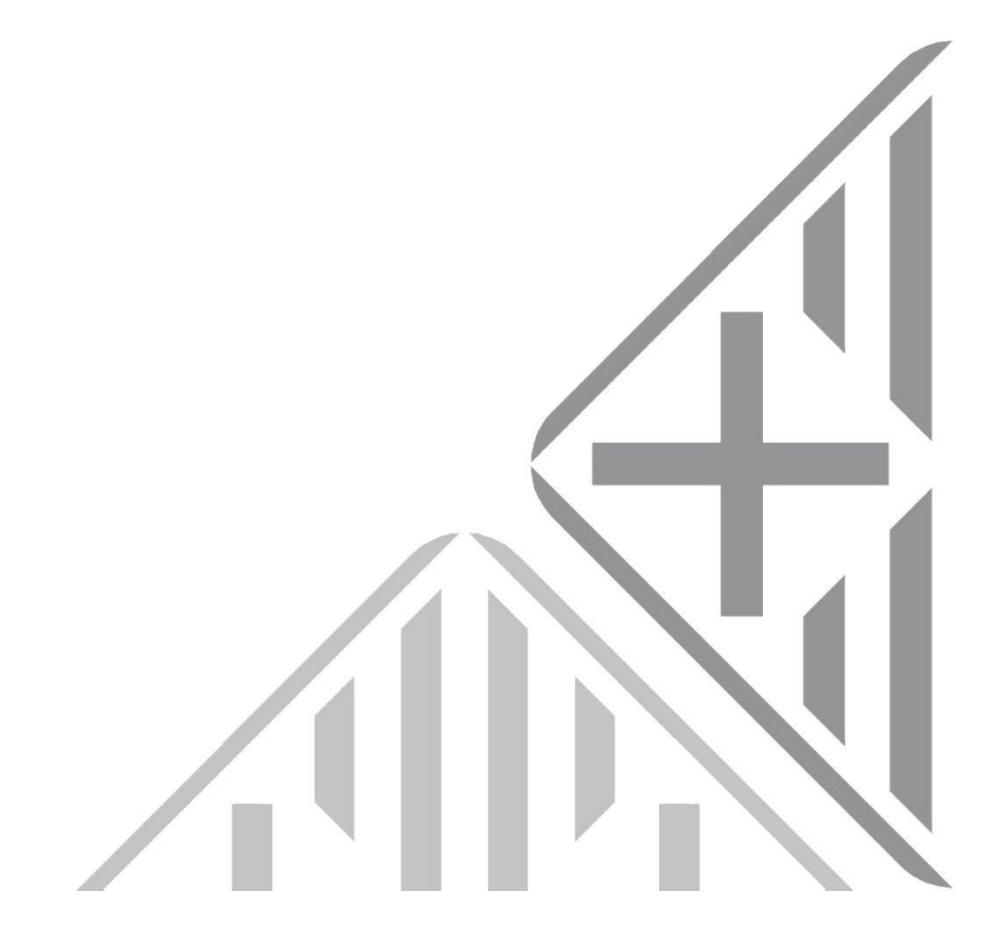

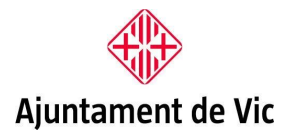

C.Ciutat, 1 08500 Vic Tel. 93 886 21 00 www.vic.cat

Índex de continguts

| ENVIAMENT MITJANÇANT BUSTIA DE LLIURAMENT    | 3 |
|----------------------------------------------|---|
| COM CONSULTAR L'ESTAT DE LA VOSTRA FACTURA ? | 6 |

### ENVIAMENT MITJANÇANT BUSTIA DE LLIURAMENT

Per tal d'enviar una factura electrònica mitjançant la bústia de lliurament caldrà anar a la seu electrònica de l'Ajuntament de Vic

Triar opció Factura electrònica des del menú PROVEÏDOR:

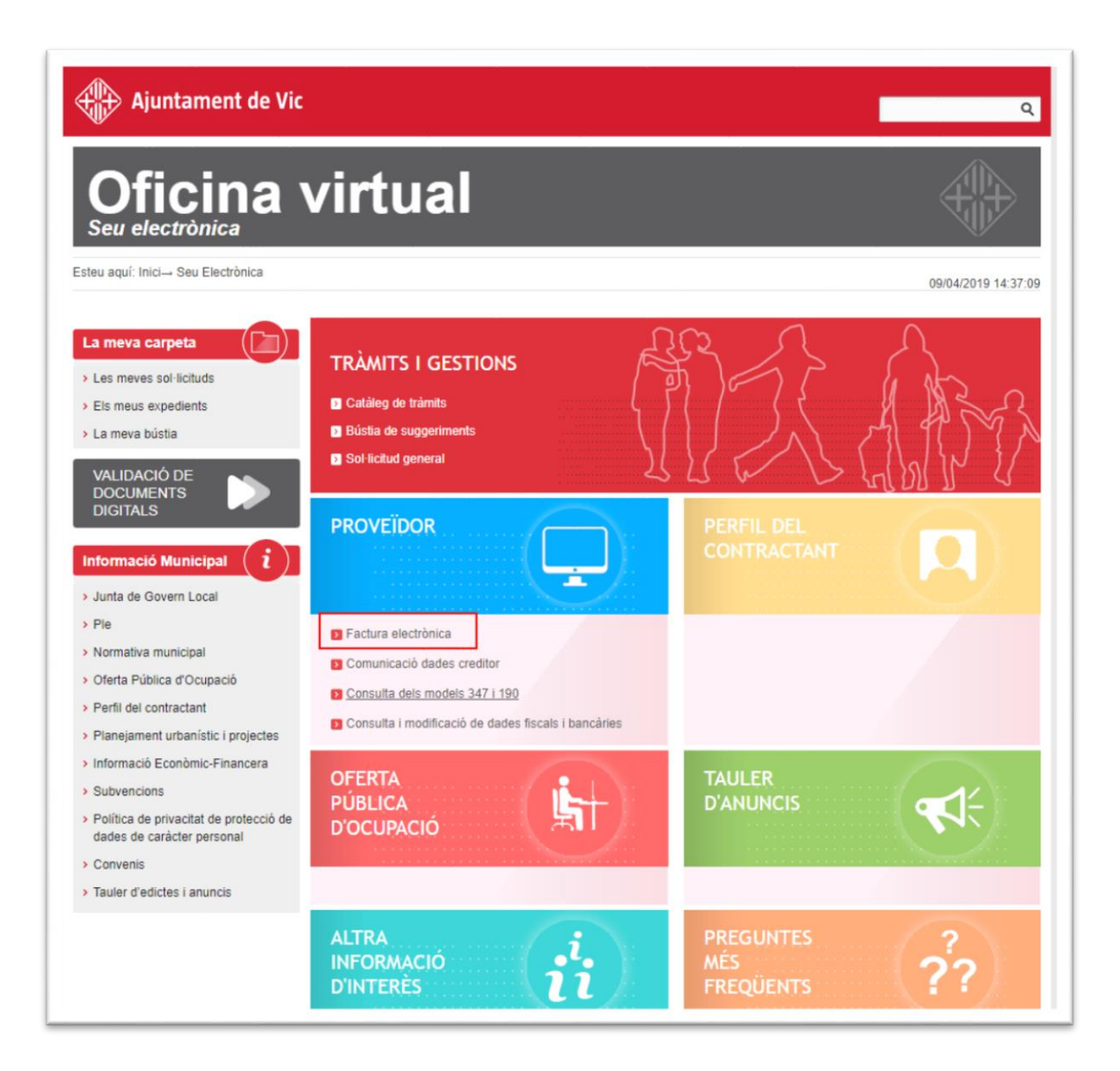

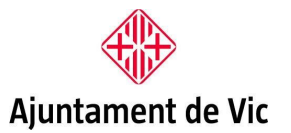

C.Ciutat, 1 08500 Vic Tel. 93 886 21 00 www.vic.cat

Seleccionar Ajuntament de Vic o bé Organisme Autònom de Fires i Mercats de Vic segons a qui volem adreçar la factura.

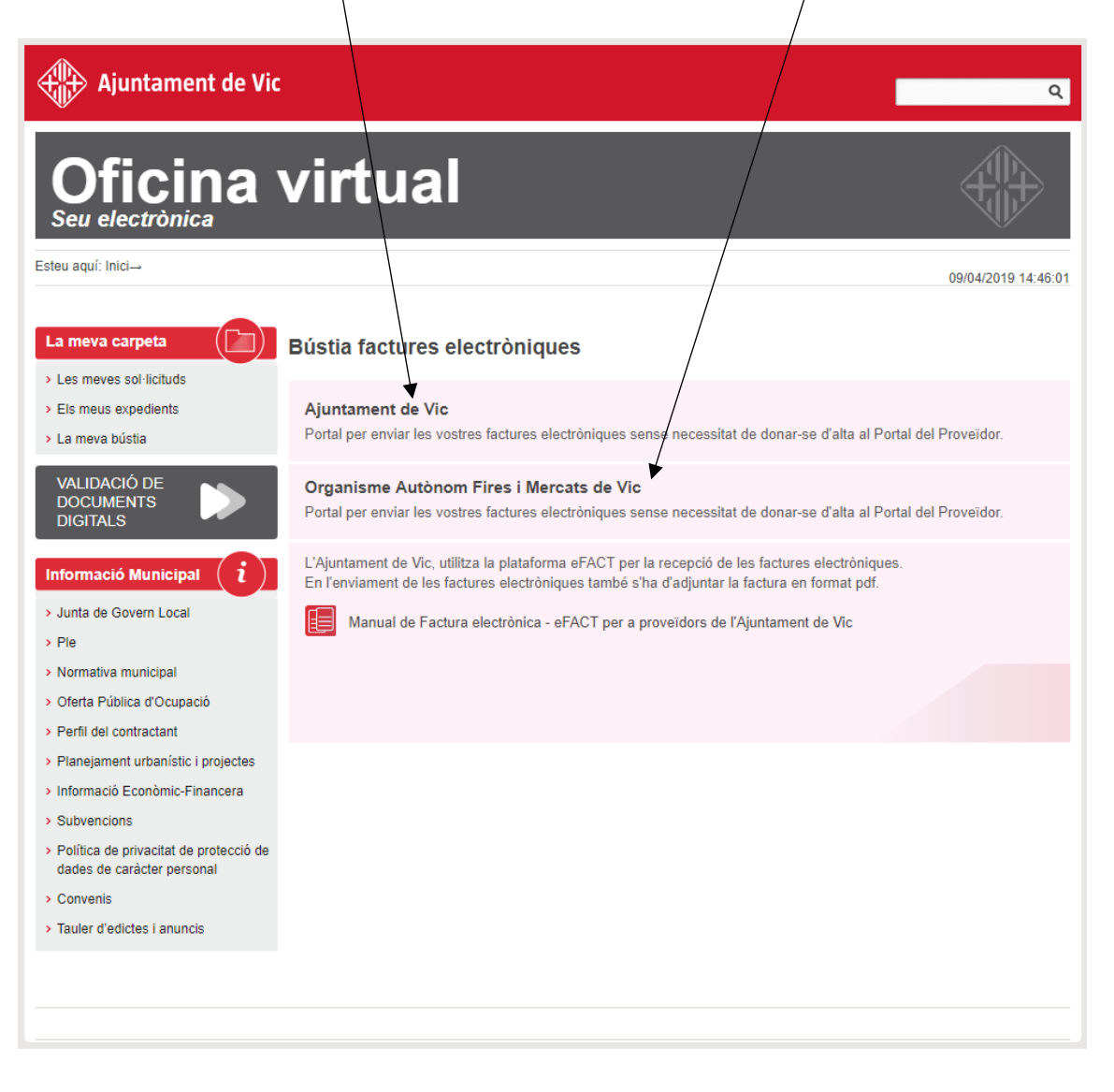

Un cop triada la bústia farem clic a Enviament de factures.

Primer seleccionarem l'arxiu XML generat pel vostre programa de facturació electrònica i l'afegirem mitjançant el botó **Afegeix**.

A continuació podrem adjuntar la factura en format PDF.

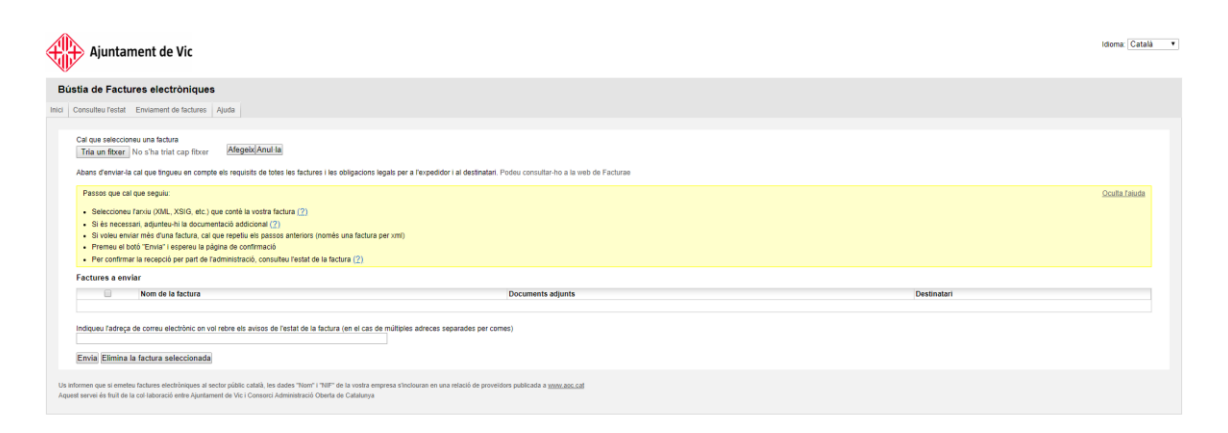

També es recomanable indicar l'adreça de correu electrònic per rebre avisos sobre l'estat de la factura.

Un cop incorporats els dos arxius (xml i pdf), només cal enviar.

El codi DIR de l'Ajuntament de Vic es **L01082981**. El codi DIR de l'Organisme Autònom de Fires i Mercats de Vic es **LA0006691**.

Aquest codi s'haurà de posar tant a òrgan gestor, com a oficina comptable i unitat tramitadora.

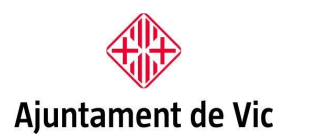

#### COM CONSULTAR L'ESTAT DE LA VOSTRA FACTURA ?

Per consultar l'estat de la factura electrònica un cop enviada, només cal accedir a la seu electrònica de l'Ajuntament:

https://seuelectronica.vic.cat

Accedirem a la bústia de factures electròniques (com quan enviem una factura electrònica), però pitgem la pestanya de **Consulta d'estat**.

| Ajuntament de V                                                                                | ic .                                                                                                    | Idioma: Català 💌 |
|------------------------------------------------------------------------------------------------|----------------------------------------------------------------------------------------------------|------------------|
| Bústia de Factures electró<br>e FKCT   Consuleu l'estat   Envlament                            | hiques                                                                                                    | Ajuda            |
| Oblideu-vos del pap<br>Des d'aqui podeu enviar les                                             | r i beneficieu-vos de la facturació electrònica: reducció de costos, seguretat i agilitat en la tramitació<br>votres factures electròniques i consultar el seu estat de tramitació de forma senzilla i granuta                                                                                                    |                  |
| F                                                                                              | Crel is see Sectura amb format fectures ( <u>conset dispontien</u> ) Seper-la electrolicament amb un centifical digital <u>classificats pel Constru AOC</u> ) Appui-la la estandia Tamana un centifical digital <u>classificats pel Constru AOC</u> ) Appui-la la estandia Tamana di un centifical digital <u>classificats pel Constru AOC</u> ) Congai el seu estat de translació a la pestanya "Consulter Instat" Com a providor d'aquesta institució disposareu de tates les garantes en la recepció i registra d'entrada de les factures a tranés d'aquest postal. Per a més informacial, consulter <u>Benefico de la facturació alectivonca</u> Si seu provedor d'abres institucions del asctor public de Catalunya, des d'aqui podeu acceder a les respectives <u>biotes de facturació electivonca</u> |                  |
| Li informen que al erretteu factures electrón<br>Aquest servei és fruit de la col laboració er | spens ar lendtri plaitic cabilit, be dube nami NM' de la seva empresa s'inclurana en una relació de proveitors publicado a <u>arxiv anci cabi</u><br>on Ajuntament da Via i Consensor Amenanteció Oberte da Cabianya                                                                                                    |                  |

#### Introduirem les dades que demanen i farem Cercar.

| Ajuntament de Vic                                                                                                    | Idoma (Català • |
|----------------------------------------------------------------------------------------------------|-----------------|
| Bústia de Factures electròniques                                                                                                    |                 |
| 1FACT Counterpart Entertained As Inchines                                                                                                    | Ajuda           |
| Dates & In Factors<br>Tax surges of influence<br>Unity is a factor<br>Ray form<br>Sufficience Instrument<br>Of a factoriser<br>Instrument<br>Instrument |                 |
| Uniforming an al module factore electricitade electricitade calanti, has dades non-156° de la seva empresa a inclutava en una máxició de proveidora publicada e <u>unava asocial</u><br>Appent server de fout de la de allaberació entre Aparement de Voi Closson Administrado Oberta de Calaboya                                                                                                    |                 |